## **ONLINE FLOW FOR PLEDGE**

### Step 1:

 Open the browser and enter the URL : <u>www.nibcid.org/pledge</u> and Click Take a pledge Option.

• Scan the QR Code

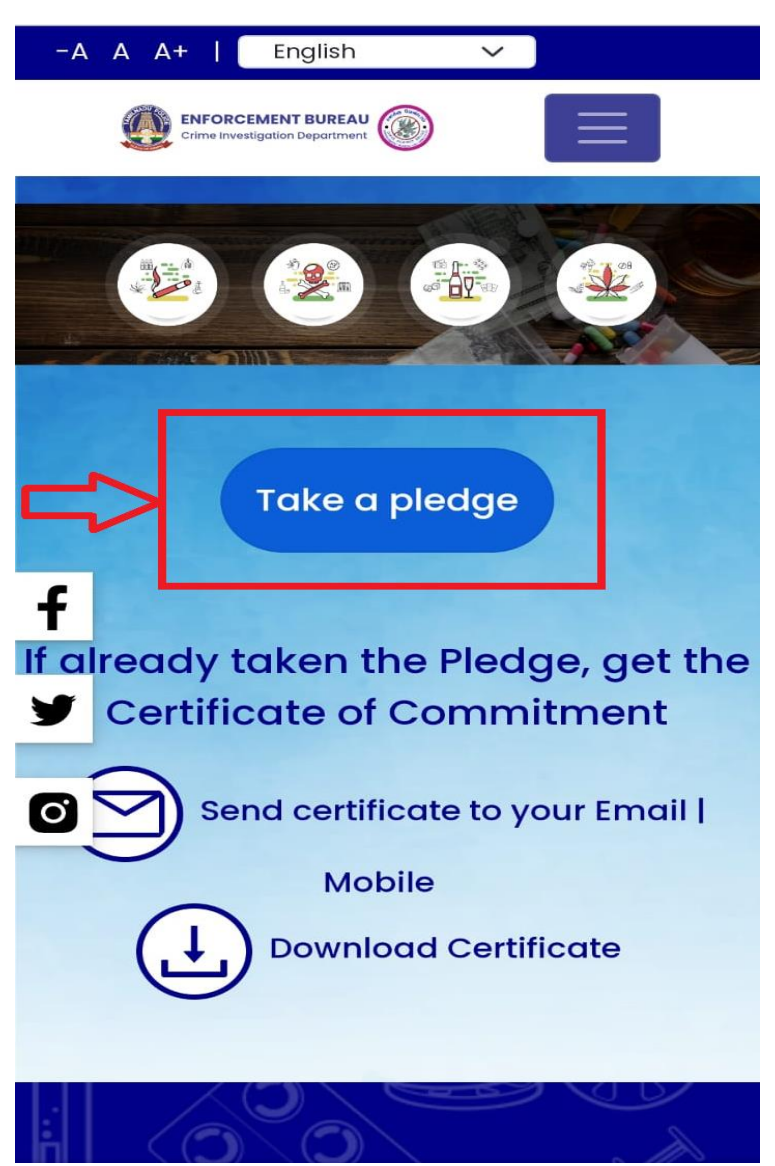

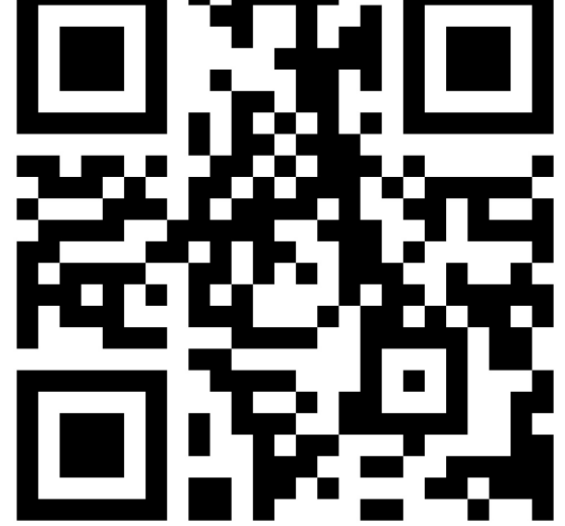

Or

#### Step 2:

- Enter your basic Details such as Name and Mobile Number
- Select the checkbox
- Then Click Proceed for Language Selection button

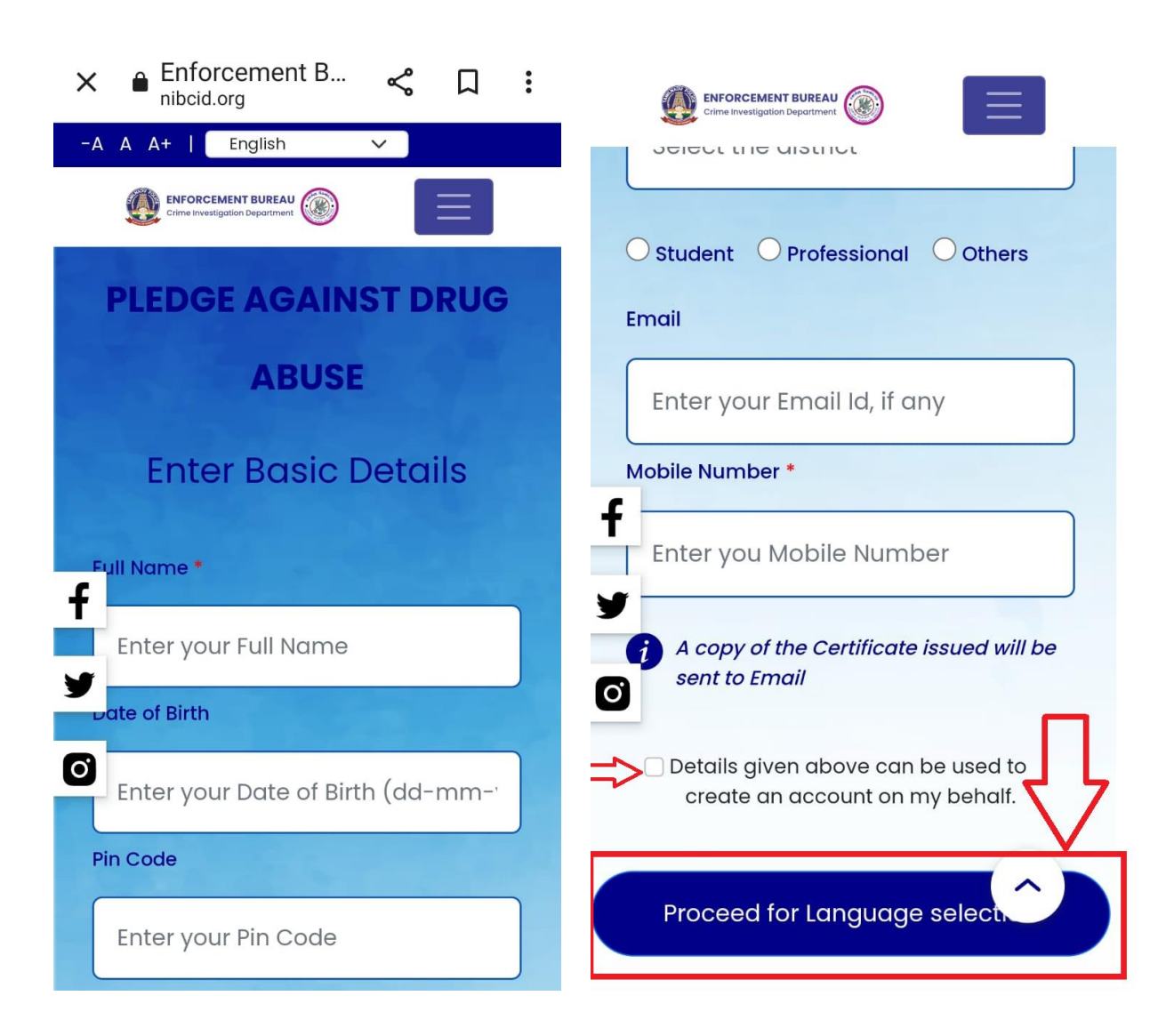

#### Step 3:

- On the Next window Select your preferred language from the Drop Down Box and then Click **Read Pledge** Button
- On the next window read the Pledge and Click I Pledge button at the bottom of the screen

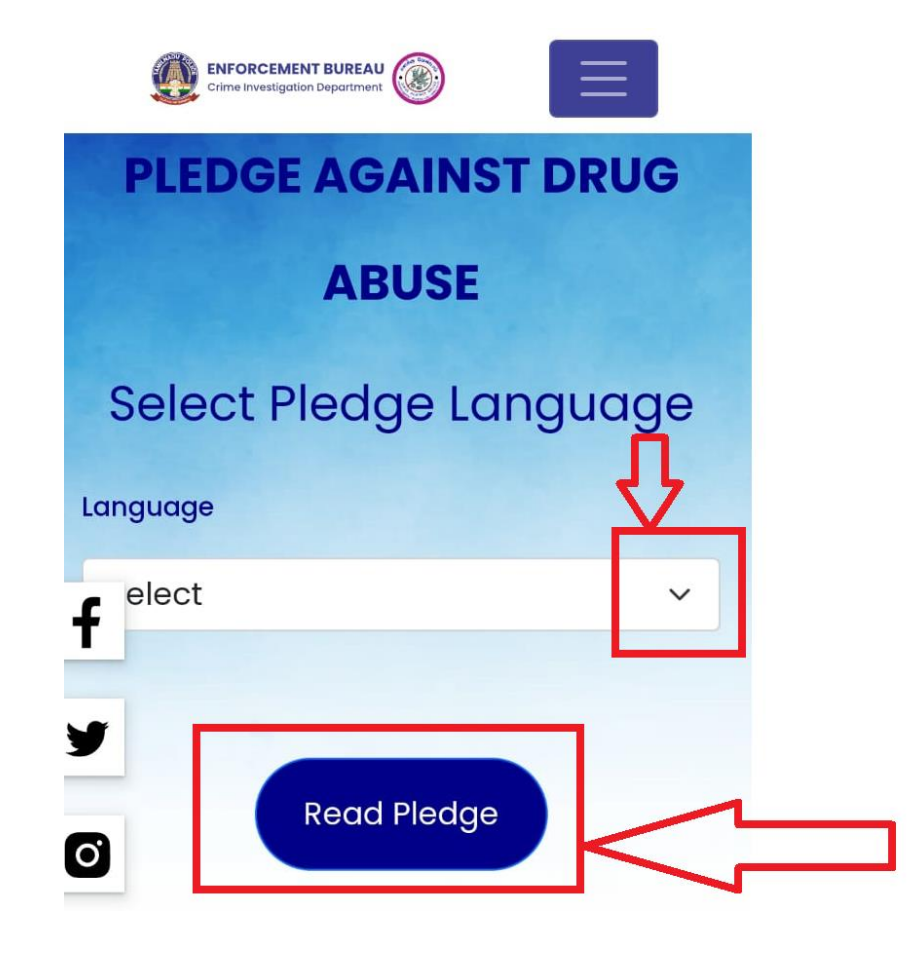

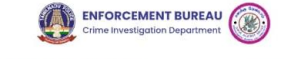

2000000000

 $\equiv$ 

போதைப் பொருட்களின் நுகர்வு, பயன்பாடு உற்பத்தி, ஆகியவற்றிற்கு எதிரான தடுப்பு நடவடிக்கைகளின் மூலம் போதைப் பொருட்களை தமிழ்நாட்டில் வேரறுக்க **f** ரசுக்குத் துணைநிற்பேன். மாநிலத்தின் வளர்ச்சிக்கும் 🎔 க்களின் நல்வாழ்விற்கும் அர்ப்பணிப்புடன் ான் O' பங்காற்றுவேன் என்று உளமார உறுதிகூறுகிறேன்.

நன்றி! வணக்கம்!

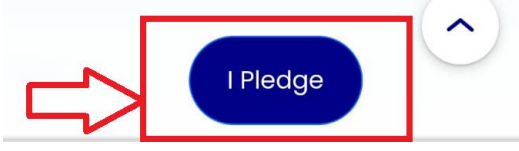

#### Step 4:

- Enter the OTP received on your registered mobile number.
- Once the process is complete the certificate will be available on the screen
- The certificate can either be downloaded or shared on the social media.

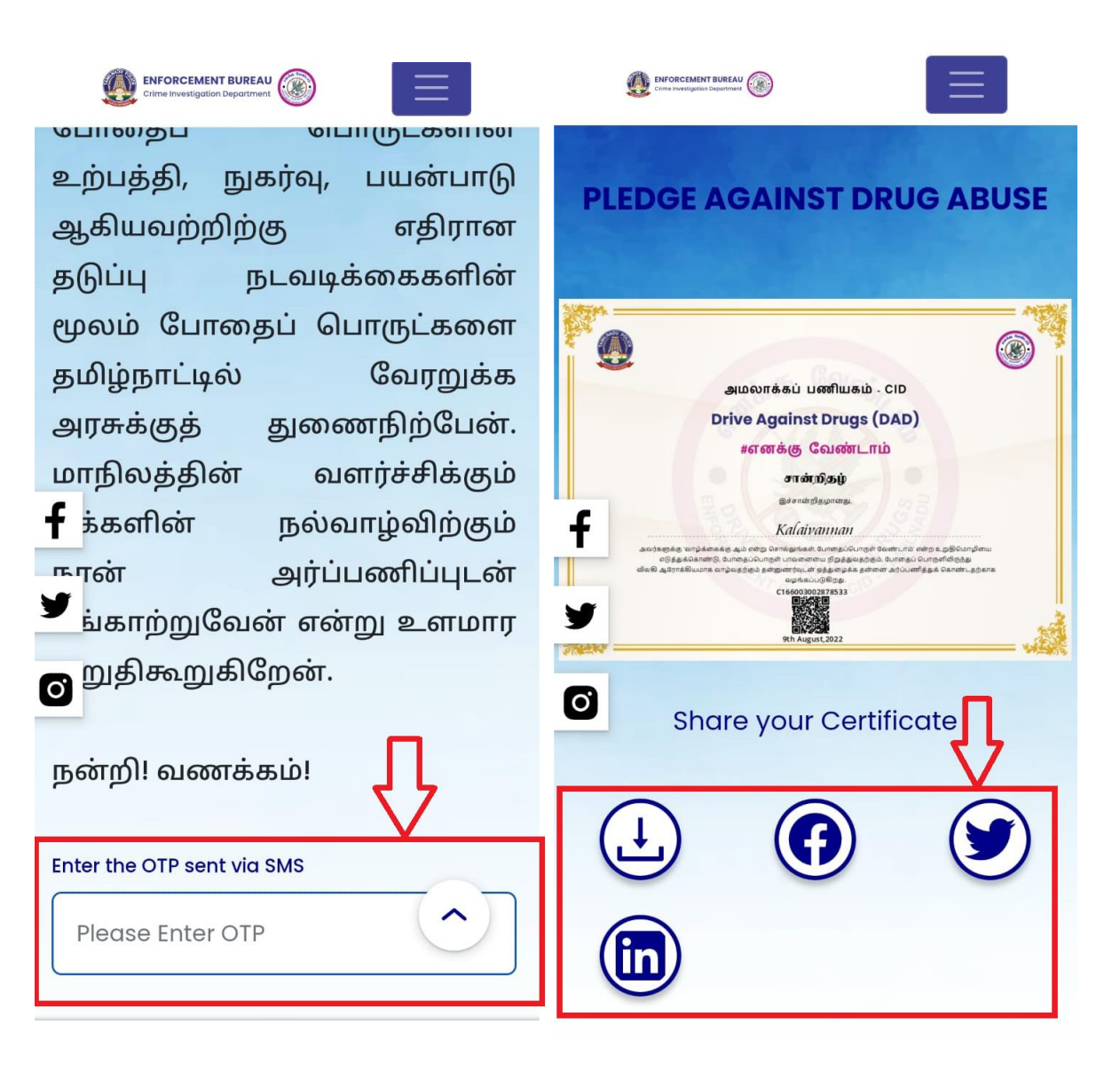

# Thank You